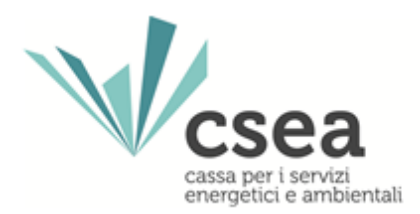

# Anagrafica Operatori Manuale Utente

3.4

| Anagrafica Operatori | 3.4        |
|----------------------|------------|
| Manuale Utente       | 14/06/2018 |
|                      |            |

## Indice

| 1. | HomePage                                 |
|----|------------------------------------------|
| 2. | Invio Credenziali                        |
| 3. | Recupero credenziali e modifica password |
| 4. | Inserimento Dati Societari               |
| 5. | Inserimento Settori Attività             |
| 6. | Inserimento Contatti                     |
| 7. | Dati Bancati                             |
| 8. | Operazioni societarie                    |

| Anagrafica Operatori | 3.4        |
|----------------------|------------|
| Manuale Utente       | 14/06/2018 |
|                      |            |

#### 1. HomePage

All'"Anagrafica Operatori" si accede attraverso la sezione "DATA ENTRY" (V. Figura 1) presente nel portale CSEA e raggiungibile attraverso il link di seguito riportato: "<u>https://www.csea.it/</u>".

| https://www.csea.it |                                                                                                    |                                                                            |                                                                                                    |                             |
|---------------------|----------------------------------------------------------------------------------------------------|----------------------------------------------------------------------------|----------------------------------------------------------------------------------------------------|-----------------------------|
|                     | Al servizio del sistema energețio                                                                                                    | co italiano                                                                |                                                                                                    |                             |
|                     | PORTALE ISTITUZIONALE PROGETTO CONSUMATORI :                                                                                                    | ONERI DI SISTEMA 2.0                                                       | BONUS ELETTRICO E GAS                                                                                                    | AMMINISTRAZIONE TRASPARENTE |
|                     | RICERCA DI SISTEMA<br>La RdS ha lo scopo di incentivare la ricerca<br>nel settore elettrico nazionale e diffondere i<br>risultati a tutti gli utenti finali. Con<br>l'istituzione della Segreteria Operativa, la<br>CSEA gestisce il Fondo di finanziamento,<br>coordina le attività di valutazione dei<br>progetti, assiste il CERSE e cura la<br>diffusione dei risultati.                                                                                                    | Settore Idrico<br>Settore Elettrico<br>Settore Gas<br>Anagrafica Operatori | AMBERITE<br>IMPRANTO STAIN<br>UTENTE GRID<br>CONSUMO<br>RICERCA<br>SOSTEMBLITA<br>SOSTEMBLITA<br>SO | $\leftarrow \rightarrow$    |
|                     | RICERCA DI SISTEMA PORTALE PEREQUAZIONI :                                                                                                    | DATA ENTRY 🚦                                                               | ENERGIVORI                                                                                                    | RES MAGAZINE                |
|                     | CONSIGNATION DE CENTRALIZA CONSIGNATION DE CONSIGNATION DE CENTRALIZA CONSIGNATION DE CONSIGNATION DE CONSIGNA |                                                                            |                                                                                                    | I TOS                       |

| Anagrafica Operatori | 3.4        |
|----------------------|------------|
| Manuale Utente       | 14/06/2018 |
|                      |            |

Selezionando la voce "Anagrafica Operatori" (v Figura 1), si accede alla schermata di sistema riportata in Figura 2.

L'utente può richiedere le credenziali di accesso per effettuare il "Login" attraverso il link "Registrati".

| Login                                                                                                   | Informazioni                           |
|----------------------------------------------------------------------------------------------------|----------------------------------------|
| Attenzione: Le credenziali di accesso all'Anagrafica sono diverse da quelle utilizzate per il DataEntry | Manuale Anagrafica Operatori CSEA<br>译 |
| Username                                                                                                | E-mail anagrafecsea@csea.it            |
| Password                                                                                                | FAQ Anagrafica                         |
| LOGIN Registrati Problemi con l'accesso?                                                                |                                        |

| Anagrafica Operatori | 3.4        |
|----------------------|------------|
| Manuale Utente       | 14/06/2018 |
|                      |            |

Dopo aver selezionato il link "Registrati" (v. Figura 2), si accede alla seguente schermata di sistema:

| Registrazione Utente |                    |
|----------------------|--------------------|
| Nominativo:          | Password:          |
| Username:            | Conferma Password: |
| Email ( No Pec ):    | Telefono:          |
| Registrati Reset     |                    |
| Figura 3             |                    |

| Anagrafica Operatori | 3.4        |
|----------------------|------------|
| Manuale Utente       | 14/06/2018 |
|                      |            |

Dopo aver inserito tutti i campi richiesti nella maschera e aver selezionato il pulsante "*Registrati*", si visualizza il seguente messaggio:

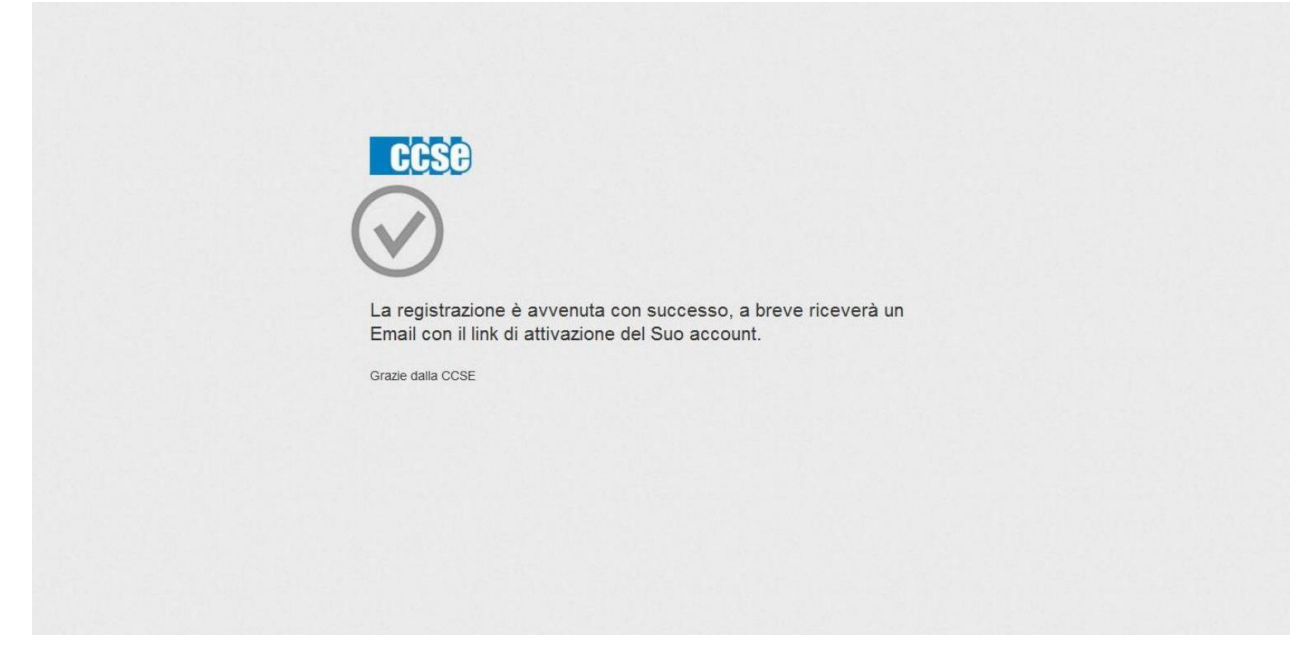

| Anagrafica Operatori | 3.4        |
|----------------------|------------|
| Manuale Utente       | 14/06/2018 |
|                      |            |

#### 2. Invio Credenziali

A seguito dell'operazione di richiesta delle credenziali di accesso, la CSEA provvede all'invio, tramite email, delle credenziali dell'utente, il quale, collegandosi al link inviato, visualizzerà la maschera di seguito riportata:

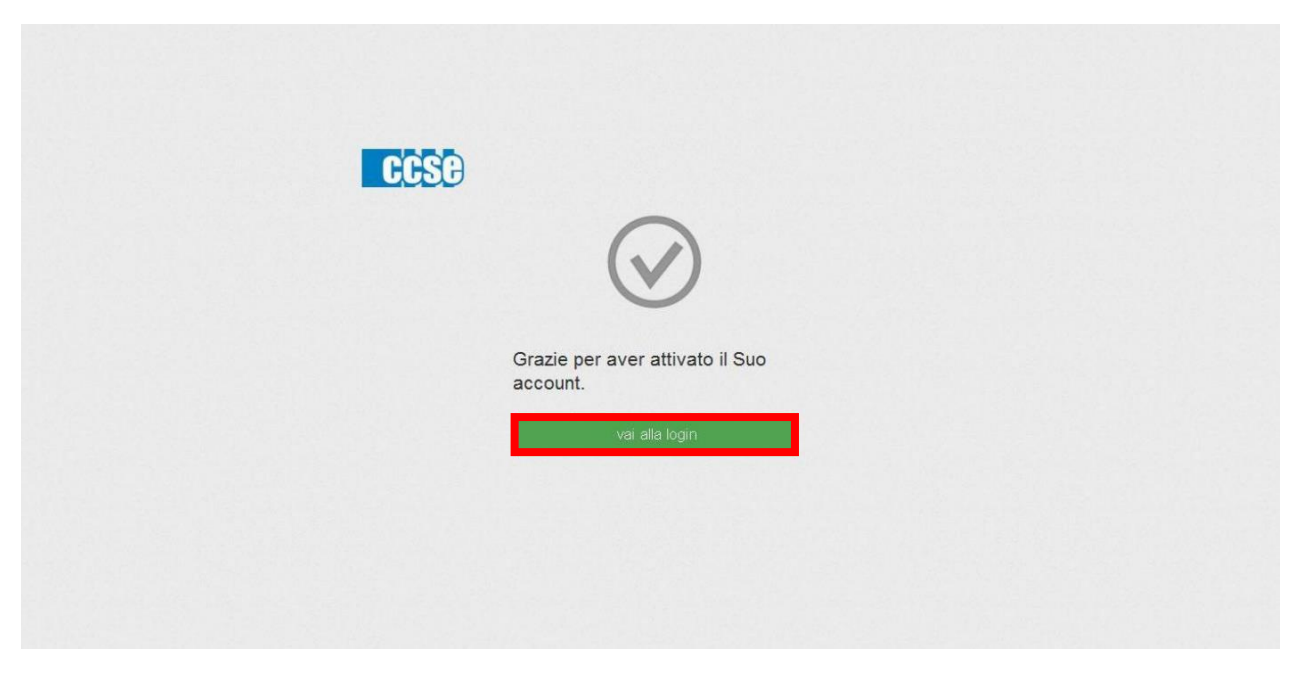

| Anagrafica Operatori | 3.4        |
|----------------------|------------|
| Manuale Utente       | 14/06/2018 |
|                      |            |

| Selezionando il tasto <b>"vai alla login</b> " | ' (v. Figura 5), viene visualizzata la maschera del login: |  |
|------------------------------------------------|------------------------------------------------------------|--|
|                                                |                                                            |  |

| Login         Username:         Password:         Password:         Password:         Dama         Nuova registrazione         Hal problemi con l'accesso?         Attenzione!         Naturale Anagrafica Operation COSE: seguine out                                                        | CCSC                                                                                                    |  |
|----------------------------------------------------------------------------------------------------|----------------------------------------------------------------------------------------------------|--|
| Password:         Login         Nuova registrazione         Hai problemi con l'accesso?         Attenzione!         Le credenziali di accesso all'Anagrafica sono diverse da quelle<br>utilizzate per il DataEntry         Attenzione!         Manuale Anagrafica Operation COSE: scatina put | Login<br>Username:                                                                                                    |  |
| Nuova registrazione     Hai problemi con l'accesso?       Attenzione!     Le credenziali di accesso all'Anagrafica sono diverse da quelle utilizzate per il DataEntry       Attenzione!     Manuale Anagrafica Operationi COSE: scarica pdf                                                   | Password:                                                                                                    |  |
| utilizzate per il DataEntry      Attenzione!      Manuale Anarrafica Operatori CCSE: scarica pdf                                                                                                    | Nuova registrazione         Hai problemi con l'accesso?           Attenzione!         E credenziali di accesso all'Anagrafica sono diverse da quelle. |  |
| Manuale Anagranca Operation GOOL, Starita pur                                                                                                    | Attenzione!                                                                                                    |  |

Inserendo username e password, l'utente accede all'Anagrafica Operatori CSEA.

| Anagrafica Operatori | 3.4        |
|----------------------|------------|
| Manuale Utente       | 14/06/2018 |
|                      |            |

#### 3. Recupero credenziali e modifica password

Nel caso in cui si presenti la necessità di recuperare l'username e la password per effettuare l'accesso all'Anagrafica Operatori CSEA, dalla pagina del *"Login"* si dovrà selezionare il link *"Hai problemi con l'accesso?"* (v. Figura 7).

| CCSG                                                                                                    |  |
|----------------------------------------------------------------------------------------------------|--|
| Login                                                                                                    |  |
| Username:                                                                                                    |  |
| Password:                                                                                                    |  |
| Login<br>Nuova registrazione Hai problemi con l'accesso?                                                                                             |  |
| Attenzione!<br>Le credenziali di accesso all'Anagrafica sono diverse da quelle<br>utilizzate per il DataEntry                                        |  |
| Attenzione!<br>Manuale Anagrafica Operatori CCSE: scarica pdf<br>FAQ: http://www.ccse.cc/faq/faq-anagrafica-operatori<br>Email: anagrafeccse@ccse.cc |  |
|                                                                                                    |  |

| Anagrafica Operatori | 3.4        |
|----------------------|------------|
| Manuale Utente       | 14/06/2018 |
|                      |            |

Si accede alla seguente maschera di sistema:

| Aiuto                             |                                                                                                    |  |
|-----------------------------------|----------------------------------------------------------------------------------------------------|--|
| Rich<br>Hai pi<br>Email           | iledi credenziali<br>erso le credenziali di accesso? Inserisci la tua mail per riceverte<br>:<br>Conferma       |  |
| Rich<br>Ti sei<br>riceve<br>Email | iedi mail attivazione<br>registrato e non hai ricevuto la mail di attivazione? Inserisci la tua mail per<br>ria |  |
|                                   | Conferma                                                                                                    |  |

Figura 8

Inserendo la email utilizzata nella procedura di richiesta delle credenziali di accesso all'Anagrafica Operatori CSEA nel campo *"Richiedi credenziali"* e cliccando sul pulsante *"Conferma"*, il sistema invierà nella casella di posta indicata una email contenente l'*username* e la *password* di accesso all'Anagrafica.

Dalla stessa pagina l'utente può richiedere anche un nuovo invio della email di attivazione delle credenziali, nel caso in cui, dopo aver eseguito la procedura di richiesta delle credenziali, non abbia ricevuto alcuna comunicazione. In questo caso occorre inserire la mail utilizzata nella procedura di richiesta delle credenziali di accesso all'Anagrafica Operatori CSEA nel campo *"Richiedi mail attivazione"* e cliccare sul pulsante *"Conferma"*.

| Anagrafica Operatori | 3.4        |
|----------------------|------------|
| Manuale Utente       | 14/06/2018 |
|                      |            |

Cliccando sul menù che riporta la ragione sociale della società, collocato in alto a destra nella pagina web dell'Anagrafica Operatori (v. Figura 9), selezionando il pulsante *"Cambia Password"*, sarà possibile modificare la *password* di accesso all'Anagrafica Operatori CSEA.

| Dati Societari Settori Attivita Contatti     | Banche                            |                                        | Cambla Password                                                                                        |
|----------------------------------------------|-----------------------------------|----------------------------------------|----------------------------------------------------------------------------------------------------|
| Info Società<br>Codice AEEG:                 | Indirizzo Società<br>Indirizzo: * | Rappresentante Legale<br>Nominativo: * | Modifica Dati Societari &<br>                                                                          |
| Ragione Sociale: *                           | Regione: *                        | Email:                                 | salva prima di spostarvi nella scheda successiva.<br>* campi obbligatori<br>** almeno uno obbligatorio |
| Partita IVA: **                              | Provincia: * (none)               | PEC: *                                 | salva le modifiche✔                                                                                    |
| Codice Fiscale: **                           | Città: * (none)                   | Telefono: *                            |                                                                                                    |
|                                              |                                   |                                        |                                                                                                    |
| CCSE Via Cesare Beccaria nº 94/96 00196 Roma |                                   | т                                      | utti i diritti riservati © 2013 CCSE                                                                   |

| Anagrafica Operatori | 3.4        |
|----------------------|------------|
| Manuale Utente       | 14/06/2018 |
|                      |            |

Occorre inserire la vecchia *password* e successivamente digitare, negli appositi campi dedicati, la nuova *password* scelta e confermare l'operazione cliccando sul pulsante **"Salva"** (v. Figura 10).

| CCSC         |                                    |                                                                                                    |
|--------------|------------------------------------|----------------------------------------------------------------------------------------------------|
|              | Cambio password utente *           |                                                                                                    |
| Info Società | Indirizzo                          | Modifica Dati Societari (3                                                                            |
|              | Indirizzo Nuova password: *        | Attenzione salisate le modifiche con il pulsante<br>solva prima di spostarvi nella scheda successiva. |
|              | Regione Conferma nuova password: * | * campi obbligatori<br>** almeno una obbligatorio                                                     |
|              | Provincia                          | salva le modifiche≁                                                                                   |
|              | Critic Salar Chiudi                |                                                                                                    |
|              |                                    |                                                                                                    |
|              |                                    |                                                                                                    |
|              |                                    |                                                                                                    |
|              |                                    |                                                                                                    |

| Anagrafica Operatori | 3.4        |
|----------------------|------------|
| Manuale Utente       | 14/06/2018 |
|                      |            |

#### 4. Inserimento Dati Societari

Eseguito il "Login", si accede alla seguente maschera di sistema:

| Dati Societali     |                   |                       |                                                                           |
|--------------------|-------------------|-----------------------|---------------------------------------------------------------------------|
| Info Società       | Indirizzo Società | Rappresentante Legale | Modifica Dati Societari G                                                 |
| Codice AEEG:       | Indirizzo: *      | Nominativo: *         | Attenzione <b>salvate</b> le modifiche con il                             |
|                    |                   |                       | pulsante salva prima di spostarvi nella                                   |
| Ragione Sociale: * | Regione: *        | Email:                | scheda successiva.                                                        |
|                    | (none)            |                       | <ul> <li>campi obbligatori</li> <li>** almeno uno obbligatorio</li> </ul> |
| Partita IVA: **    | Provincia: *      | PEC: *                |                                                                           |
|                    | (none)            |                       | salva e continua <b>√</b>                                                 |
| Codice Fiscale: ** | Città: *          | Telefono: *           |                                                                           |
|                    | (none)            |                       |                                                                           |
|                    |                   |                       |                                                                           |
|                    |                   |                       |                                                                           |

Figura 11

L'utente dopo aver completato i campi richiesti, e verificata la correttezza e completezza dei dati inseriti, dovrà selezionare il pulsante *"salva e continua"* per proseguire con la procedura di registrazione (Figura 11).

| Anagrafica Operatori | 3.4        |
|----------------------|------------|
| Manuale Utente       | 14/06/2018 |
|                      |            |

|                               |                                             | i in                                        | dietro |
|-------------------------------|---------------------------------------------|---------------------------------------------|--------|
| Dati Societari                | indirizzo                                   | legale rappresentante                       |        |
| Ragione sociale Anagrafe CCSE | via Cesre Beccaria 96                       | Nominativo Ayyyy Bxxxx                      |        |
|                               | Città ROMA                                  | Email anagrafe@ccse.it                      |        |
| partita IVA 12389635889       | Provincia ROMA (RM)                         | Telefono 06010203                           |        |
| Codice AEEG 1234              |                                             |                                             |        |
| Attenzione!                   | a. Occorre procedere con la firma digitale. |                                             |        |
|                               |                                             |                                             |        |
| Downlo                        | ad PDF 0                                    | >> Procedi per firmare digitalmente il file |        |
| Downlo                        | ad PDF 💿                                    | >> Procedi per firmare digitalmente il file |        |

Occorrerà obbligatoriamente proseguire con la firma digitale<sup>1</sup> attraverso il pulsante *"Procedi per firmare digitalmente il file"* per concludere il processo di registrazione. <u>In assenza della firma digitale la procedura di registrazione resterà sospesa e l'utente non risulterà iscritto all'**Anagrafica Operatori CSEA**.</u>

Nel caso in cui dopo aver selezionato il tasto *"Procedi per firmare digitalmente il file"* non appaia il tasto *"Firma"* (in questo caso la schermata appare come mostrato in Figura 13) sarà necessario scaricare/aggiornare il plug-in di java.

<sup>&</sup>lt;sup>1</sup> Nel caso non si disponga del dispositivo di firma digitale ci può rivolgere alla propria Camera di Commercio per farne richiesta. Il rilascio avviene di norma nell'arco di 1-2 settimane. I costi sono generalmente pari alle spese amministrative e in alcune aree il rilascio è gratuito.

| Anagrafica Operatori | 3.4        |
|----------------------|------------|
| Manuale Utente       | 14/06/2018 |
|                      |            |

#### CCSE

Si raccomanda di rileggere attentamente i dati inseriti.

Per firmare cliccare sul pulsante "Firma" e attendere la risposta del server.

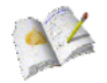

Firma in modalita HASH

CCSE 2013

Figura 13

Al seguente link <u>http://www.java.com/it/download/testjava.jsp</u> è possibile, dopo un test automatico, scaricare il plug-in Java (v. Figura 14). Si consiglia di avviare il file scaricato, riavviare il sistema e procedere alla firma.

| Anagrafica Operatori | 3.4        |
|----------------------|------------|
| Manuale Utente       | 14/06/2018 |
|                      |            |

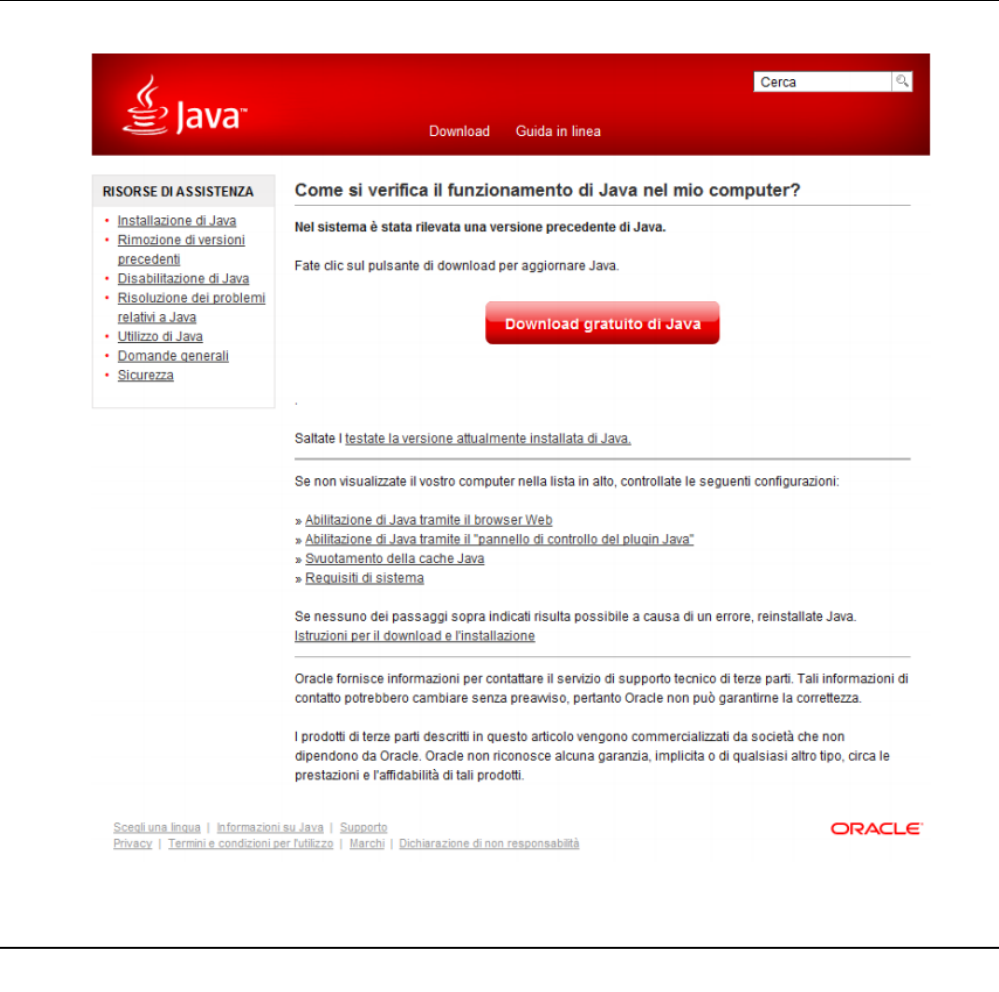

I dati inseriti sono soggetti a validazione da parte di Cassa per i Servizi Energetici e Ambientali; gli esiti della validazione saranno comunicati all'utente tramite email.

Figura 13

L'utente, oltre a ricevere la email di validazione, ad ulteriore attestazione della stessa, riceverà anche una notifica direttamente nel proprio *account* dell'**Anagrafica Operatori CSEA**.

| Anagrafica Operatori | 3.4        |
|----------------------|------------|
| Manuale Utente       | 14/06/2018 |
|                      |            |

#### 5. Inserimento Settori Attività

A seguito della conferma da parte di un operatore della CSEA della validazione dei dati societari, l'utente, collegandosi al link della Homepage ed effettuando il *"Login"*, potrà procedere con l'inserimento dei dati concernenti le attività svolte dall'azienda attraverso la maschera *"Settori Attività"* (v. Figura 15).

| Inserisci un setto | re di attività                  | Lista settor         | i di attività                           |                |   |   |   | Modifica i settori di attività &                                                         |
|--------------------|---------------------------------|----------------------|-----------------------------------------|----------------|---|---|---|------------------------------------------------------------------------------------------|
| CCSE:              | Data inizio settore attività. * | Tipologia            | Dettaglio                               | Codice<br>CCSE |   |   |   | Attenzione <b>salvate</b> le modifiche con il<br>pulsante salva prima di spostarvi nella |
| Natura Giuridica S | oggetto: *                      | Settore              | Distributore                            | 2398E          | Q | ۲ | P | scheda successiva.                                                                       |
| (none)             | •                               | Settore              | Acquedotto - Depurazione -<br>Fognatura | 2436E          | ٩ | ۲ | P | * campi obbligatori                                                                      |
| (none)             | •                               | Settore              | Acquedotto - Fognatura                  | 2437E          | ٩ | ٩ | P | salva le modifiche 🗸                                                                     |
| Dettaglio: *       |                                 | Settore Gas          | Imprese di distribuzione<br>Metano      | 2458E          | ٩ | ۲ | ~ | Attenzione!<br>Per eventuali operazioni societarie                                       |
| (none)             | · · · · ·                       | Settore Gas          | Compravendita                           | 2462E          | Q | 0 | P | (ovvero atti negoziali con<br>conseguente variazione del                                 |
| Note:              |                                 | Settore<br>Elettrico | Cooperativa                             | 2463E          | ٩ | ۲ | 2 | soggetto con cui la CCSE deve<br>regolare le partite economiche)                         |
|                    |                                 | Settore<br>Idrico    | Acquedotto - Depurazione -<br>Fognatura | 2474E          | Q | ٩ | 2 | autocertificazioni, allegando altresi<br>la relativa documentazione.                     |
| ban: *             |                                 | Settore<br>Elettrico | Autoproduttore                          | 2496E          | Q | 0 | P |                                                                                          |
| Nome Banca: *      |                                 |                      |                                         |                |   |   |   |                                                                                          |

Figura 15

L'utente dovrà selezionare:

- "Data d'inizio settore di attività";
- "Natura Giuridica Soggetto";
- la "Tipologia" di attività (es. Servizio idrico integrato) (v. Figura 16);
- il "Dettaglio/Servizi" attività (es. acquedotto, fognatura, depurazione) (v. Figura 16);
- *"Iban"*;
- "Nominativo della Banca".

| Anagrafica Operatori | 3.4        |
|----------------------|------------|
| Manuale Utente       | 14/06/2018 |
|                      |            |

| Inserisci un setto                                 | re di attività                                    |                   | Lista settori di attività | Modifica i settori di attività 🕼                                                                                                    |
|----------------------------------------------------|---------------------------------------------------|-------------------|---------------------------|----------------------------------------------------------------------------------------------------|
| CCSE                                               | Data inizio setto                                 | ore attivită: *   |                           | Attenzione <b>salvate</b> le modifiche con il<br>pulsante salva prima di spostarvi nella                                              |
| lipologia *                                        |                                                   |                   |                           | scheda successiva.                                                                                                    |
| Settore Idrico                                     |                                                   |                   |                           | * campi obbligatori                                                                                                    |
| ervizi: *<br>8 Acquedotto                          |                                                   |                   |                           | salva le modifiche 🛩                                                                                                    |
| <ul> <li>Fognatura</li> <li>Depurazione</li> </ul> |                                                   |                   |                           | Attenzione!<br>Per eventuali operazioni societarie                                                                                    |
| Attenzione!<br>Occorre proced<br>di riferimento in | ere con l'insermento o<br>base ai servizi selezio | delle ATO<br>nati |                           | inviare una comunicazione tramite<br>posta certificara all'indirizzo<br>anagrafeccse@ccse.cc.allegando la<br>relativa documentazione. |
| Aggiungi ATO 🕂                                     |                                                   |                   |                           |                                                                                                    |
| lista ATO: *                                       |                                                   |                   |                           |                                                                                                    |
| Note:                                              |                                                   |                   |                           |                                                                                                    |
| ban *                                              |                                                   |                   |                           |                                                                                                    |
| Nome Banca: *                                      |                                                   |                   |                           |                                                                                                    |
| Note Banca.                                        |                                                   |                   |                           |                                                                                                    |
|                                                    |                                                   | à                 |                           |                                                                                                    |
| Caric                                              | a autocertificazione Ø                            | l.                |                           |                                                                                                    |
| Aggiu                                              | ngi settore di attività 4                         |                   |                           |                                                                                                    |
|                                                    | carica il template                                |                   |                           |                                                                                                    |
| s                                                  | carica qui il template                            |                   |                           |                                                                                                    |
|                                                    |                                                   |                   |                           |                                                                                                    |

Nel caso in cui si selezioni "Servizio Idrico" sarà necessario indicare la Regione e l'ATO in cui si opera, in riferimento a ciascun servizio selezionato, cliccando sul pulsante "Aggiungi ATO +", selezionando le voci di proprio interesse, attraverso i menù "Servizio", "Regione" e "ATO" (v. Figura 17).

| Anagrafica Operatori | 3.4        |
|----------------------|------------|
| Manuale Utente       | 14/06/2018 |
|                      |            |

| CCSE Anagrafica Operatori                |                                           |                                                                                                    |
|------------------------------------------|-------------------------------------------|----------------------------------------------------------------------------------------------------|
| CCSO                                     |                                           |                                                                                                    |
| Dati Societari Settori Attivita          | Aggiunta ATO                              | x                                                                                                    |
| Inserisci un settore di attività         | Servizio: * Regione: * Acquedotto ABRUZZO | Modifica i settori di attività (2'                                                                         |
| CCSE: Data inizio settore attività: *    | ATO:* ATO 1 Aquilano                      | Attenzione <b>solvate</b> le modifiche con il pubante<br>salva prima di spostorvi nella scheda successiva. |
| Tipologia: *<br>Settore Idrico           | Lista ATO:<br>Acquedotto                  | * campi obbligatori                                                                                        |
| Servizi *                                | ATO 1 Aquilano                            |                                                                                                    |
| Fognatura     Epurazione     Andrimi ATO | - Camproboligatori                        | Chiudi                                                                                                    |
|                                          |                                           |                                                                                                    |
| ATO 1 Aquilano<br>Note:                  |                                           |                                                                                                    |
|                                          |                                           |                                                                                                    |
|                                          |                                           |                                                                                                    |

Dopo aver confermato l'inserimento attraverso il pulsante **"Aggiungi +"**, il sistema consente di associare più ATO ad ogni attività selezionata, ripetendo la selezione del **"Servizio"**, della **"Regione"** e dell'**"ATO"**, concludendo sempre l'operazione cliccando sul pulsante **"Aggiungi +"**.

Tutti gli ATO selezionati secondo la procedura descritta vengono visualizzati nella sezione "Lista ATO". Cliccando sul pulsante "Chiudi" si ritorna alla schermata "Settori Attività".

Nel campo libero **"Note"** l'utente potrà trasmettere eventuali comunicazioni a Cassa inerenti ai dati inseriti riguardanti il settore di attività. Successivamente l'utente dovrà obbligatoriamente caricare un file di autocertificazione dell'attività inserita attraverso il pulsante **"Carica autocertificazione"**. Si potrà utilizzare, a questo scopo, un documento prodotto dall'utente che nella forma e nei contenuti rispetti le disposizioni di legge in materia di autocertificazione oppure il documento che è possibile scaricare attraverso il pulsante **"scarica il template"**, dopo averlo debitamente compilato e firmato.

Una volta inseriti i dati per una determinata attività bisogna selezionare il pulsante "Aggiungi settore di attività" altrimenti i dati inseriti non vengono salvati dal sistema. In seguito, l'attività è visualizzata nello spazio sottostante alla sezione "Lista settori attività" (v. Figura 18).

Per inserire ulteriori attività bisogna ripetere la procedura sopra descritta.

**Distribuzione pubblica** 

| Anagrafica Operatori | 3.4        |
|----------------------|------------|
| Manuale Utente       | 14/06/2018 |
|                      |            |

| Inserisci un settore di attività |                                                           |          |                   | ori di attività                         | Modifica i settori di attività 🖒 |       |                                                                                                    |
|----------------------------------|-----------------------------------------------------------|----------|-------------------|-----------------------------------------|----------------------------------|-------|----------------------------------------------------------------------------------------------------|
| CSE:                             | Data inizio settore atti                                  | vità: *  | Tipologia         | Dettaglio                               | Codice<br>CCSE                   |       | Attenzione <b>salvate</b> le modifiche con il<br>pulsante salva prima di spostarvi nello                                                                                    |
| ipologia: *                      |                                                           |          | Settore<br>Idrico | Acquedotto - Depurazione -<br>Fognatura |                                  | c 💿 💼 | scheda successiva.                                                                                                    |
| (none)                           |                                                           | •        |                   |                                         |                                  |       | * campi obbligatori                                                                                                    |
| ettaglio: *                      |                                                           |          | 1 - I             |                                         |                                  |       | salva le modifiche 🗸                                                                                                    |
| lote:                            |                                                           | ~        |                   |                                         |                                  |       | Per eventuali operazioni societane<br>inviare una comunicazione tramite<br>posta certificara all'indirizzo<br>anagrafeccse@ccse.cc allegando la<br>relativa documentazione. |
| ian: *                           |                                                           |          |                   |                                         |                                  |       |                                                                                                    |
| lome Banca: *                    |                                                           |          |                   |                                         |                                  |       |                                                                                                    |
| lote Banca:                      |                                                           |          |                   |                                         |                                  |       |                                                                                                    |
| Caric                            | a autocertificazione <b>O</b>                             | <u>a</u> |                   |                                         |                                  |       |                                                                                                    |
| Aggiu                            | ngi settore di attività 🕂                                 |          |                   |                                         |                                  |       |                                                                                                    |
| s                                | carica II template<br>carica qui il template<br>Scarica @ |          |                   |                                         |                                  |       |                                                                                                    |

Riguardo al *"Servizio idrico"* si ricorda che, nel caso in cui la società svolga più di un servizio (es. depurazione e fognatura), occorre registrare tutti i servizi in un'unica operazione, in quanto una volta salvate le modifiche, all'utente non sarà più permesso di inserire attività per il settore già salvato.

Prima di eseguire il "Logout" o passare ad un'altra maschera dell'applicativo, bisogna selezionare il pulsante "salva le modifiche" altrimenti i dati non vengono salvati dal sistema.

I dati inseriti potranno essere sottoposti a validazione da parte di un operatore CSEA solo quando anche i campi della maschera *"Contatti"* risulteranno completi.

| Anagrafica Operatori | 3.4        |
|----------------------|------------|
| Manuale Utente       | 14/06/2018 |
|                      |            |

Si precisa che gli utenti precedentemente registrati all'anagrafica di CSEA, a seguito della comunicazione delle credenziali da parte di un operatore della Cassa per i Servizi Energetici e Ambientali, potranno visualizzare nelle maschere dell'**Anagrafica Operatori CSEA** tutti i dati comunicati e censiti in precedenza.

| Anagrafica Operatori | 3.4        |
|----------------------|------------|
| Manuale Utente       | 14/06/2018 |
|                      |            |

#### 6. Inserimento Contatti

Dopo aver completato la sezione *"Settori attività"*, l'utente potrà procedere al completamento della maschera *"Contatti"* (v. Figura 19).

| Dati Societari Settori Attivita                                      | Contatti Banche     |                |                                                                                          |
|----------------------------------------------------------------------|---------------------|----------------|------------------------------------------------------------------------------------------|
| Settori di Attività                                                  | Inserisci contatto  | Lista contatti | Modifica Contatti &                                                                      |
| Settore 1<br>Tipologia – Gestione Ordinaria<br>Dettaglio – Erario    | Riferimento: *      |                | Attenzione <b>salvate</b> le modifiche con il<br>pulsante salva prima di spostarvi nella |
|                                                                      | Email: *            |                | scheda successiva.                                                                       |
| Codice CCSE - 2278E                                                  |                     |                | * campi obbligatori                                                                      |
| Settore 2                                                            | PEC:                |                | salva le modifiche 🗸                                                                     |
| Tipologia – Settore Idrico<br>Dettaglio – Produtore<br>Codice CCSE – | Telefono 1:         |                |                                                                                          |
|                                                                      | Telefono 2:         |                |                                                                                          |
|                                                                      | Fax:                |                |                                                                                          |
|                                                                      | Note:               |                |                                                                                          |
|                                                                      | Predefinito:        |                |                                                                                          |
|                                                                      | Aggiungi contatto 🕂 |                |                                                                                          |

Selezionando il settore di attività nell'omonima sezione della maschera, l'utente potrà compilare la sezione *"Inserisci contatto"* con le informazioni relative ad un riferimento dell'azienda.

| Anagrafica Operatori | 3.4        |
|----------------------|------------|
| Manuale Utente       | 14/06/2018 |
|                      |            |

Al termine dell'inserimento l'utente dovrà selezionare il pulsante "Aggiungi contatto". Una sintesi delle informazioni inserite verrà visualizzata nella sezione "Lista contatti" (v. Figura 20).

| Dati Societari Settori Attivita         | Contatti Banche     |                                               |                                                               |
|-----------------------------------------|---------------------|-----------------------------------------------|---------------------------------------------------------------|
| Settori di Attività                     | Inserisci contatto  | Lista contatti                                | Modifica Contatti 🗹                                           |
| Settore 1                               | Riferimento: *      | Rossi Mario                                   | Attenzione <b>salvate</b> le modifiche con il                 |
| Tipologia – Gestione Ordinaria          |                     | Email rossimario@mariorossi.it                | pulsante salva prima di spostarvi nella<br>scheda successiva. |
| Dettaglio – Erario                      | Email: *            | PEC rossimario@mariorossi.it                  | * campi obbligatori                                           |
| Codice CCSE – 2278E                     |                     | Telefono 1 0987654323<br>Telefono 2 poluytrew | cumptosongatori                                               |
| Settore 2                               | PEC:                | Predefinito                                   | salva le modifiche 🗸                                          |
| Tipologia - Settore Idrico              |                     |                                               |                                                               |
| Dettaglio – Produttore<br>Codice CCSE – | Telefono 1:         |                                               |                                                               |
|                                         |                     |                                               |                                                               |
|                                         | Telefono 2:         |                                               |                                                               |
|                                         | Far                 |                                               |                                                               |
|                                         | Fax.                |                                               |                                                               |
|                                         | Note                |                                               |                                                               |
|                                         |                     |                                               |                                                               |
|                                         |                     |                                               |                                                               |
|                                         | Predefinito:        | _                                             |                                                               |
|                                         | Aggiungi contatto + |                                               |                                                               |
|                                         |                     |                                               |                                                               |

Figura 20

Prima di eseguire il "Logout" o passare ad un'altra maschera dell'applicativo bisogna selezionare il pulsante "salva le modifiche", altrimenti i dati non verranno salvati dal sistema.

L'operazione dovrà essere ripetuta per tutti i settori di attività che compaiono nell'omonima sezione.

I dati sono sottoposti a validazione da parte di un operatore CSEA, i cui esiti verranno comunicati tramite email e notificati direttamente nel proprio *account*.

| Anagrafica Operatori | 3.4        |
|----------------------|------------|
| Manuale Utente       | 14/06/2018 |
|                      |            |

### 7. Dati Bancati

Dopo aver inserito le coordinate bancarie dell'azienda nella maschera **"Dati Societari"**, l'utente visualizzerà le predette informazioni nella maschera **"Banche"** (v. Figura 21).

| Settori di Attività                                                                                                    | Inserisci banca  | Lista banche                                  | Modifica Banche 🗹                                                                                                    |
|----------------------------------------------------------------------------------------------------|------------------|-----------------------------------------------|----------------------------------------------------------------------------------------------------|
| Settore 1<br>Tipologia – Settore Elettrico<br>Dettaglio – Distributore<br>Codice CCSE – 2398E                               | Iban: *          | iban test<br>IBAN IT4200103003200000006163575 | Attenzione <b>salvate</b> le modifiche con il<br>pulsante salva prima di spostarvi nella<br>scheda successiva.<br>* campi obbligatori |
| <b>Settore 2</b><br>Tipologia – Settore Idrico<br>Dettaglio – Acquedotto - Depurazione -<br>Fognatura                       | Note:            |                                               | salva le modifiche ✔                                                                                                    |
| Codice CCSE – 2436E<br>Settore 3<br>Tipologia – Settore Idrico<br>Dettaglio – Acquedotto - Fognatura<br>Codice CCSE – 2437E | Aggiungi banca 🕇 |                                               |                                                                                                    |

Figura 21

Inoltre, selezionando il settore di attività nell'omonima sezione della maschera, l'utente potrà, se necessario, modificare le informazioni relative alle coordinate bancarie dichiarate per ognuna dell'attività inserite.

Prima di eseguire il "Logout" o passare ad un'altra maschera dell'applicativo bisogna selezionare il pulsante "salva le modifiche", altrimenti i dati non verranno salvati dal sistema.

I dati sono sottoposti a validazione da parte di un operatore CSEA, i cui esiti verranno comunicati tramite email e notificati direttamente nel proprio *account*.

| Anagrafica Operatori | 3.4        |
|----------------------|------------|
| Manuale Utente       | 14/06/2018 |
|                      |            |

### 8. Operazioni societarie

L'azienda, interessata da operazioni societarie, dovrà darne comunicazione alla CSEA, utilizzando i *template* disponibili all'interno della maschera denominata *"Operazioni Societarie"*.

| Download Template Autocertificazioni | Upload Autocertificazioni   |
|--------------------------------------|-----------------------------|
| Cessazione Ø                         | Carica autocertificazione © |
| Cessione Ramo Azienda @              | Carica atto notarile ©      |
| Fusione Per Incorporazione®          | Invia i file via mail 🗸     |
|                                      |                             |
| Aitro U                              |                             |
|                                      |                             |

Selezionando il pulsante dedicato ad ognuna delle operazioni societarie, sarà possibile scaricare il *template* da compilare. Per le operazioni societarie diverse da cessazione, cessione ramo azienda e fusione per incorporazione si dovrà utilizzare il *template* denominato **"Altro"**. A seguito della compilazione del *template*, l'azienda potrà effettuare l'upload dello stesso selezionando il pulsante **"Carica autocertificazione"**. All'interno della stessa maschera, potrà caricare anche l'atto notarile attestante l'operazione societaria oggetto di comunicazione, selezionando il pulsante **"Carica atto notarile"**. Per procedere all'invio della documentazione caricata, l'azienda dovrà selezionare il pulsante denominato **"Invia i file via mail"**.